# カメラー体型ドライブレコーダー DRY-FH97WGd クイックガイド

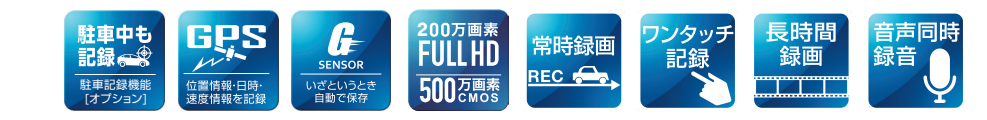

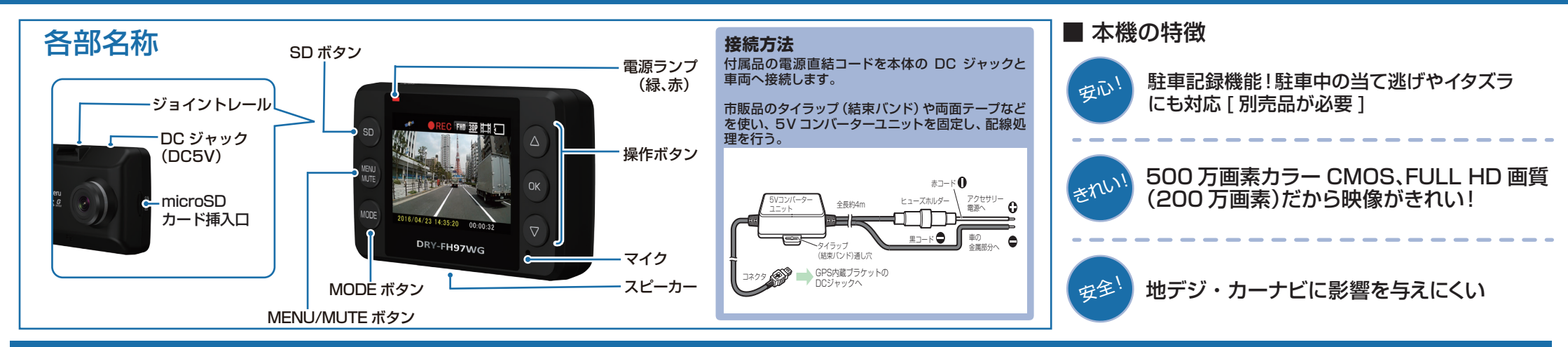

### DRY-FH97WGdの使い方

#### エンジンの始動

本機に電源が供給されると、電源ランプが点滅 (緑と赤が交互)と記録マークが「●REC」(赤)と表 示され、録画(常時録画)を開始します。 ※本機は、エンジンキーに連動して録画を開始します。

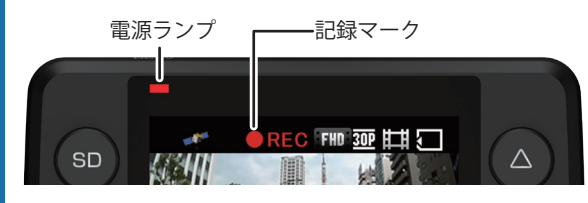

GPS を測位すると、GPS アイコンが表示し、GPS 情報を取得します。

※GPS 情報を取得すると、自動的に日時を調整します。 ※GPS の測位に失敗すると、GPS アイコンに × が表示されます。

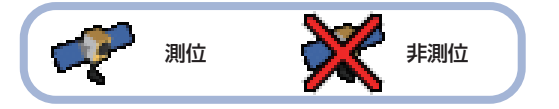

#### ■ 電源ランプの色について

| 電源ランプの状態    | 本体の動作   |
|-------------|---------|
| 緑色と赤色が交互に点滅 | 録画中     |
| 緑色の点灯       | 録画以外の動作 |

## 衝撃を検知する(Gセンサー記録)

G センサーが一定以上の衝撃を検知すると、その映像 ファイルを専用フォルダに移動します。

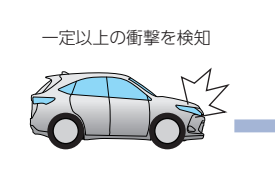

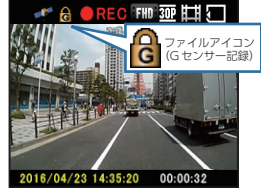

衝撃を検知すると、ファイルアイコンが点灯し、G センサー 記録ファイルを生成します。

※事故発生時の衝撃が弱い場合、G センサーが衝撃を検知できない場合が あります。その際は、常時録画の映像をご確認ください。

### 手動で記録する(ワンタッチ記録)

ワンタッチ記録は、任意のタイミングで映像を記録することができます。

常時録画中に本機の MODE ボタンを押すことで、現在撮影中の映像ファイルを SD カードの専用フォルダに記録します。

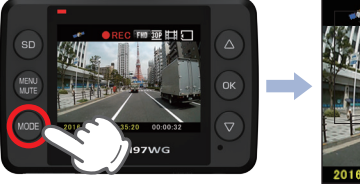

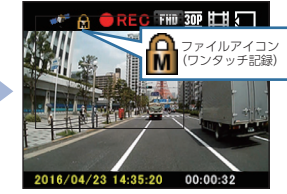

ファイルアイコンが点灯し、ワンタッチ記録ファイルを生成します。

※ワンタッチ記録ファイル生成後は、自動で常時録画へ戻ります。

#### ■ 上書きモードについて

SD カードのファイル容量が上限に達した場合の動作を 下記から選択できます。

| 上書き | モー | ド |
|-----|----|---|
|-----|----|---|

| 上書き禁止            | 全ての録画ファイルは上書きされません。          |
|------------------|------------------------------|
| 常時録画上書き<br>(初期値) | 保護していない常時録画ファイルのみ上書き<br>します。 |
| 全て上書き            | 保護していない録画ファイルを上書きします。        |

※上書きモードについての詳しい情報は本機の取扱説明書をご参照ください。

#### エンジンを切る

録画が停止し、電源 OFF になります。 ※本機は、エンジンキーに連動して録画を停止します。

()つづく)

## SDカードのフォーマット方法:SDボタン

新機能

「1~2週間に一度」、本機でSDカードをフォーマットしてください。

※フォーマットを行うと、保護したファイルも全て削除されます。必要に応じてパソコンに バックアップなどしてからフォーマットしてください。

# SDカードフォーマットの手順

# 🛑 REC 🕅 30P 🖽 🖅 MODE 2016/04/23 14:35:20 00:00:33 DRY-FH97WG

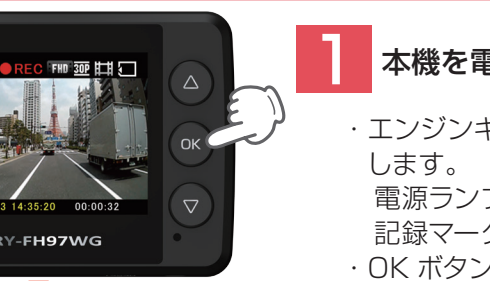

# 本機を電源 ON し、録画を停止する

・エンジンキーを ON にし、本機を電源 ON に

電源ランプが点滅(緑と赤が交互)、 記録マークが「●REC1(赤)と表示します。 ·OK ボタンを押して録画を停止します。

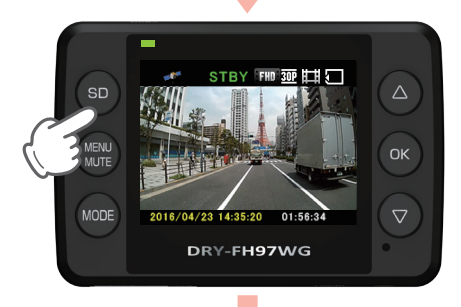

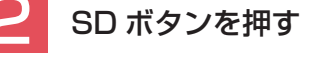

・電源ランプ(緑)が点灯、記録マークが 「STBY」(緑)と表示します。 ·SD ボタンを押します。

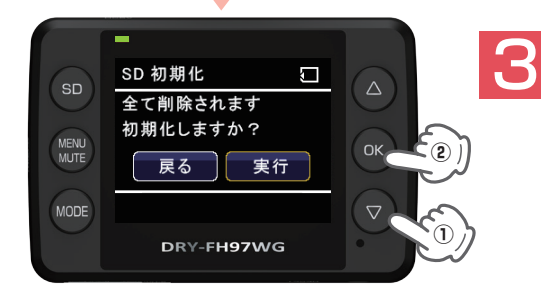

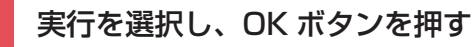

・フォーマットが完了します。 ・再度 OK ボタンを押すと録画を再開します。

# 設定から操作しなくてもいい

·SD ボタンを押すだけで定期的に行う SD カードフォーマットを簡単に行うこと ができます。

### 音声録音ON/OFFの切り替え

録画中に MENU/MUTE ボタンを押すと、音声録音の ON/OFF を変更することが できます。

#### ※音声録音を OFF にした状態で電源 OFF した場合、次に電源 ON したときも音声録音が OFF になっています。 音声録音の OFF を取り消す場合、再度 MENU/MUTE ボタンを押すと音声録音が

ONになります。

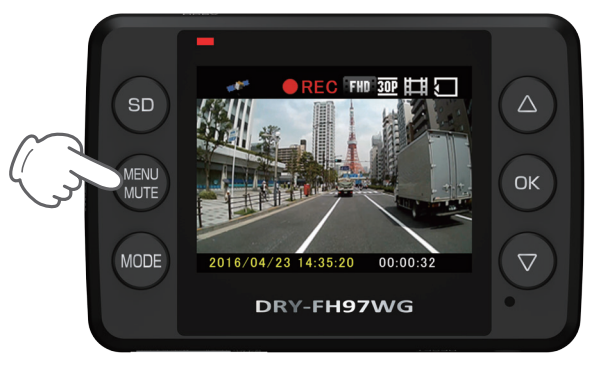

2016/04/23 14:35:20

DRY-FH97WG

- ・録画中、電源ランプが点滅(緑と赤が 交互)、記録マークが「●REC1(赤)と 表示します。
- ・録画中に MENU/MUTE ボタンを 押します。
- ・録画中ならば MENU/MUTE ボタン を押せばいつでも音声録音 ON/OFF にすることができます。
- ・音声録音を OFF にすると、 画面左上にミュートアイコンが 点灯します。

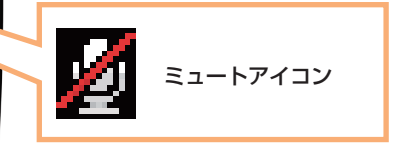

※音声録音の ON/OFF は設定画面からでも 変更できます。

# 音声録音したくないときにもすぐに対応!

FHD 30P

00:00:32

・電話が掛かってきた時など音声録音されたくない場合に、MENU/MUTE ボタン を押すと、音声録音を OFF にする事ができます。 再度 MENU/MUTE ボタンを押すと、音声録音を ON にする事ができます。

OK

## 専用ビューアソフトの使いかた

# 専用ビューアソフト

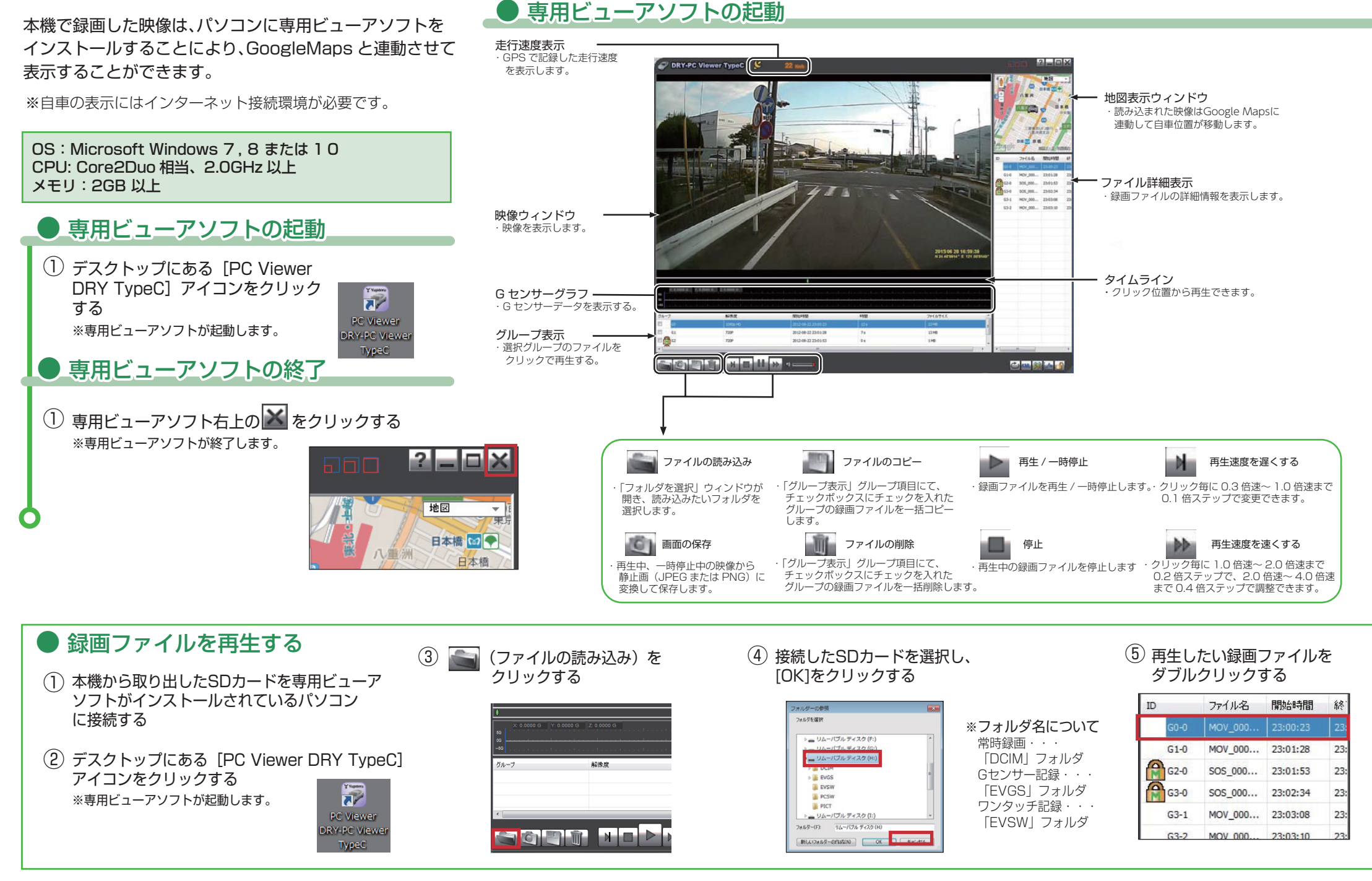